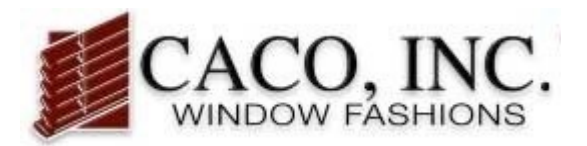

# Main User Manual

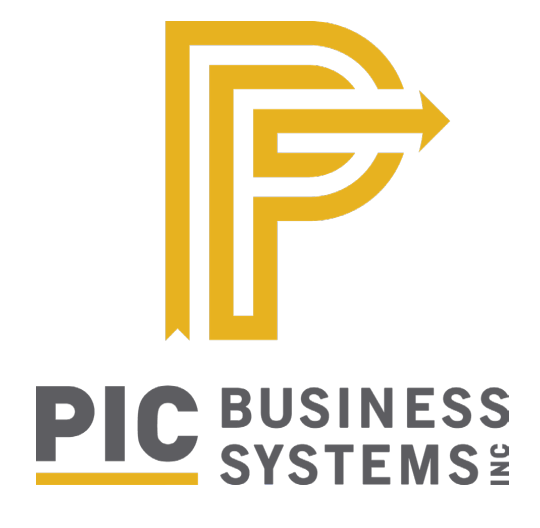

#### **TABLE OF CONTENTS**

| Account Setup        |   |
|----------------------|---|
| User Login           | 2 |
| Account Activation   | 2 |
| Change Password      | 3 |
| Add Additional Users | 3 |

CACO, Inc. • (800) 552-5278 • support@cacoinc.com

1

## Account Set Up

#### **User Login**

To set up your PIC portal, go to https://88043picbusiness.com.

| CACO, INC.<br>WINDOW FASHIONS         | Account User ID Account Password Forgot Password Need a Login ID and Password?                                                                                                    |
|---------------------------------------|----------------------------------------------------------------------------------------------------|
| Powered by PIC Business Systems, Inc. | Copyright © 1998-2022 PIC Business Systems, Inc. All Rights Reserved.<br>Reproduction of any material or creating derivative works from this site is<br>prohibited without the written consent of PIC Business Systems, Inc. |

Log in with the account activation information that was sent to you from CACO, Inc via noreply@picbusiness.com.

Note that the account activation email includes login information for the master account holder. Additional logins can be set up for your portal with custom access settings if desired.

#### Account Activation Email

An email similar to the right will contain the login for the master account

| <ul> <li>Account Activation (</li> </ul>                               | Inbox 🖈 |
|------------------------------------------------------------------------|---------|
| CACO, INC. <noreply@picbusiness.com>     To:</noreply@picbusiness.com> | *       |
| Master Login Information for I                                         |         |
| Account ID =                                                           |         |
| Password = (case sensitive, enter as shown)                            |         |
|                                                                        |         |

#### **Change Password**

Once you have logged in using your account activation information, you will receive access to the customer portal.

Finish your account set up by resetting your password. This can be done by clicking CHANGE PASSWORD on the left side menu in the customer portal.

| CACO, INC.                                                                    |   |                   |                                                       | CACO News                         | Refresh   | Options | Logout |
|-------------------------------------------------------------------------------|---|-------------------|-------------------------------------------------------|-----------------------------------|-----------|---------|--------|
| TEST CUSTOMERS                                                                | • | Change Password 🛛 |                                                       |                                   |           |         |        |
| Online Service Center                                                         |   |                   | Change Pa                                             | assword                           |           |         |        |
| Manage Clients<br>Manage Quote/Order<br>FAB Order Status<br>Account Statement |   |                   | Your new password must l<br>User ID m<br>Old Password | <b>be at least 8 ch</b><br>naster | aracters. |         |        |
| Change Password                                                               |   |                   | New Password                                          |                                   |           |         |        |
| My Bookmarks                                                                  |   |                   | Confirm New Password                                  |                                   |           | ОК      |        |

### Set Additional Users

You can set up additional user login IDs by accessing the LOGIN IDS tab under Dealer Admin. To add an additional user, click ADD, enter the user information, and select the user settings you would like to include. There can be up to 5 users logged in at one time, but you can set up more than 5 logins.

| CACO, INC.                                                                                                    |                                          |                 | CA                          | CO News    | Refresh        | Options      | Logout     |
|----------------------------------------------------------------------------------------------------|------------------------------------------|-----------------|-----------------------------|------------|----------------|--------------|------------|
| TEST CUSTOMERS                                                                                                    | Login ID Search                          |                 |                             |            |                |              |            |
| Online Service Center                                                                                                    |                                          | Login ID Search |                             |            |                |              |            |
| Manage Clients<br>Manage Quote/Order<br>FAB Order Status<br>Account Statement<br>Admin<br>Defaults<br>Logo<br>View FAB Discounts<br>Client Discounts<br>Login IDs | Last N<br>Custo<br>Use<br>N<br>Show Inac | ame             | A B                         | <u>CDE</u> | E <u>G</u> HI. | JKLM.        | N <u>O</u> |
| Change Password<br>My Bookmarks                                                                                                    | First Prev                               | Page 1 of 1 (   | 1 Record) Next (<br>Options | Last Le    | eft-Click to   | View, Right- | Click for  |
|                                                                                                    | Use                                      | rName 🔺         | User ID                     | Mode       | ĨA             | Custom       | er         |
|                                                                                                    | TEST                                     |                 | Add                         | ULTRA      |                | 3            |            |